## 6.3 Barva v grafu (Colour)

## **Obsah:**

- 6.3.1 Vlastní seskupené křivky zobrazených sloupců.
- 6.3.2 Nastavení průhlednosti.

## 6.3.1 Vykreslování překrývajících se dat a nastavení průhlednosti křivek v grafu

Tutorial ukáže, jak vytvořit překrývající se grafy ze zadaných sloupců dat a jak nastavit jejich průhlednost, aby překrývající se části byly stále ještě viditelné.

## Kroky:

- 1. S prázdným listem vyberte File, Import, Single ASCII, \Samples\Graphing\Counts.dat a zaškrtněte dole políčko Show Options Dialog a pak teprve klikněte na Open a vyvolá se dialog Import and Export: impASC.
- 2. Po kliknutí na trojúhelníkové tlačítko v pravém horním rohu dialogu **Import and Export: impASC** vyberte v roletce **System Default,** a tím použijete defaultní nastavení tohoto dialogu dle obrázku níže.

3. Klikněte na tlačítko **OK** a provede se import dat do listu.

4. V okně dat **Counts – Counts.dat** klikněte pravou myší do záhlaví řádku **Units** a zvolte **Set As Comment** z roletky. Tím se dosadí do řádku **Units** komentář místo původních jednotek.

| Import and Export: i     | mpASC 🛛 🛛 🛛 🛛                        |                             |
|--------------------------|--------------------------------------|-----------------------------|
| Dialog Theme KLast user  | ⇒ ()                                 | Save to <sheet></sheet>     |
| Description Import ASCII | file/files                           | Save as <default></default> |
|                          |                                      | Save                        |
|                          | _                                    | Save As                     |
| Results Log Output       |                                      | Curkey Default              |
|                          |                                      | System Derault              |
| File Name                | E:\Program Files\OriginLab\Origi 📐 🛄 | Delete                      |
|                          |                                      | Compare                     |
| 🕀 File Info              |                                      | Generate Script             |
| 🗄 Import Options         |                                      |                             |
| Outout                   | [Book1]Sbeet1[[1]:[0]                |                             |
| output                   |                                      |                             |
|                          |                                      |                             |
|                          |                                      |                             |
|                          |                                      |                             |

| 🗰 Counts - Counts. dat |                  |         |          |           |   |
|------------------------|------------------|---------|----------|-----------|---|
|                        | A(X)             | B(Y)    | c(n)     | D(Y)      | ^ |
| Long Name              | Bin Center       | Counts  | Counts   | Counts    | = |
| Ur *<br>Comme          | Insert           | ~ ·     | Group 2  | Group 3   |   |
| Sparkli                | Delete           |         | $\wedge$ | $ \land $ |   |
|                        | Clear            |         | - 0      | 0         |   |
|                        | Rename           |         | 0        | 0         |   |
|                        | Edit             |         | 0        | 0         |   |
|                        |                  |         | - 0      | 1         |   |
|                        | Set As Long Name |         | 0        | 1         |   |
|                        | Set As Units     |         | 0        | 1         |   |
|                        | Set As Comme     | ent s   | 0        | 2         |   |
|                        | See H3 Comme     | PIL PIL | 0        | 3         |   |
|                        | Append To Co     | mment   | 0        | 4         |   |
|                        | Append To Lo     | ng Name | 0        | 5         |   |
| ▲ ▶ \ c                | Set As Parame    | eters   | <        | :[        |   |

5. Zvýrazněte všechny sloupce **A**(**X**), **B**(**Y**), **C**(**Y**), **D**(**Y**) v listu a zvolte **Plot, Column/Bar/Pie, Column** k vytvoření sloupcového grafu.

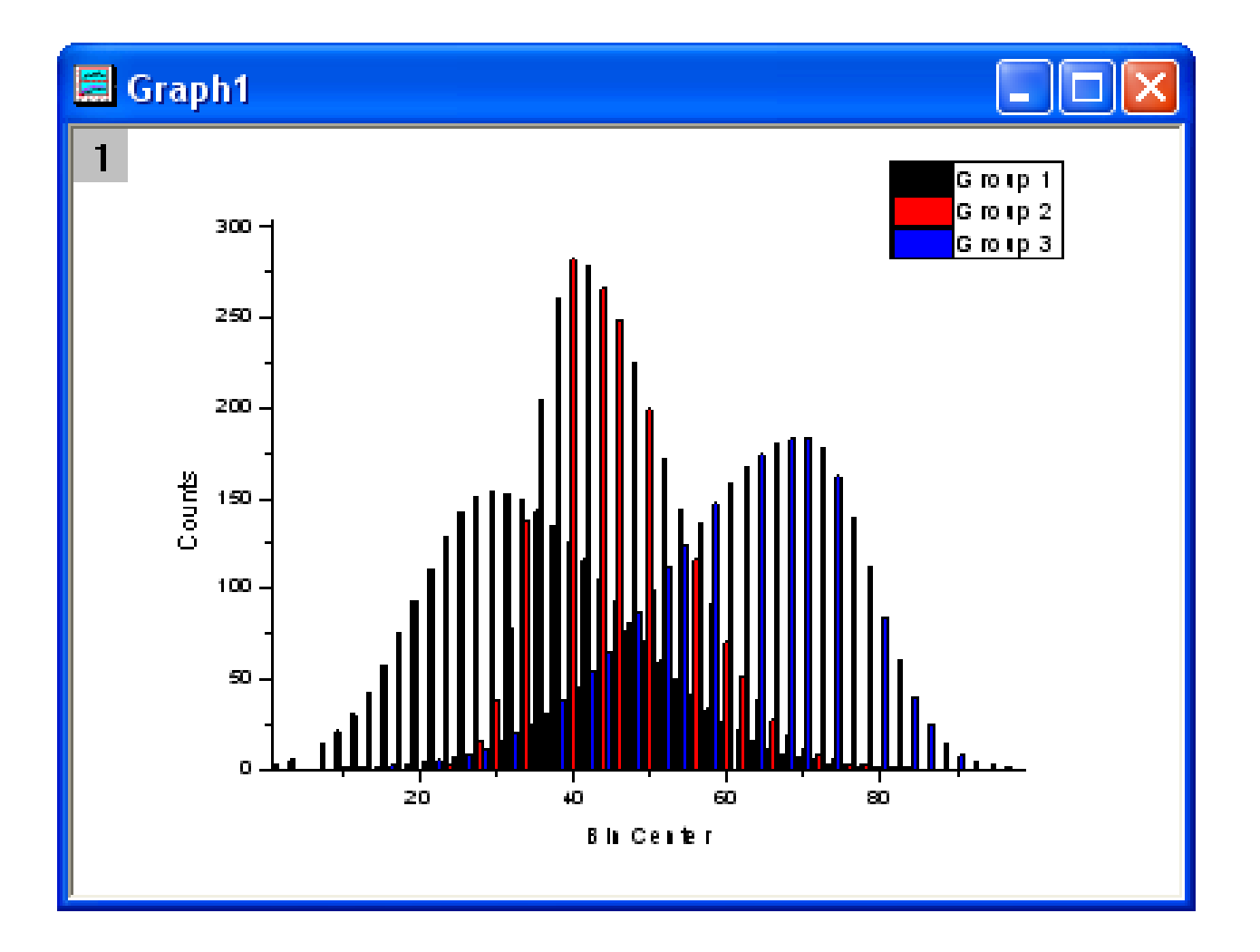

6. Dvakrát poklepejte na graf a v otevřené roletce zvolte **Plot Details-Plot Propereties.** Otevřete **Layer1**, označte první graf a v pravé části zvolte záložku **Group.** V řádku **Fill Color** kliknutím označte barevné proužky **Details**. Poté klikněte na jejich okénko tří teček ... a otevře se dialog **Increment Editor**. Dle obrázku níže nastavte první tři konkrétní barvy, a to **Royal Blue, Orange**, a **Dark Cyan** dle obrázku níže. Klepnutím na **OK, OK** zavřete okna.

| Plot Details                                                 |                                             |                |
|--------------------------------------------------------------|---------------------------------------------|----------------|
| Pattern Spacing Group                                        | Label 1.Select Group Tab                    | _              |
| Edit Mode                                                    | Group Members                               |                |
| Right-click for more options,<br>rows to rearrange if nested | drag and move Counts_                       |                |
| Increment                                                    | Details Counts_                             |                |
| Fill Color 🛛 By One 🔽                                        | Counts_                                     |                |
| Border Color None 🛛 🗸                                        |                                             |                |
| Border Type None 🔽                                           | Increment Editor                            |                |
| Fill Pattern None 💌                                          | Right-click for more options, drag and move | ОК             |
|                                                              | 3.Set Color                                 | Cancel         |
|                                                              | Background Color                            | Movella        |
|                                                              | 1 Royal                                     | Move op        |
|                                                              | 2 Orange                                    | Move Down      |
| < Workbook                                                   | 3 Dark Cyan                                 | Move to Top    |
|                                                              | 4 Magenta 💌                                 | Move to Bottom |
|                                                              | 5 Olive                                     | Delete         |

7. Kliknutím pravou myší na křivky v grafu se otevře roletka, kde v **Plot Details** klikněte na záložku **Pattern** a nastavte průhlednost **Transparency** na **50 %** a ukončete **OK**.

| Plot Details                                  |               | ? 🔀          |  |  |  |
|-----------------------------------------------|---------------|--------------|--|--|--|
| Pattern Spacing Label Group                   | 1. Select Pa  | ttern Tab    |  |  |  |
| Border                                        | - Fill        |              |  |  |  |
| Color Black                                   | Color         |              |  |  |  |
| Stule Colid                                   | Pattern       | None 🗸       |  |  |  |
|                                               | Pattern Color |              |  |  |  |
| Width 1                                       | Width         | 0.5 🗸        |  |  |  |
|                                               | Increment I   | Pattern      |  |  |  |
| 2. Set Transparency to 51% Transparency -51 2 |               |              |  |  |  |
| Preview                                       | Gradient Fill |              |  |  |  |
|                                               | Mode          | None         |  |  |  |
|                                               | Color         |              |  |  |  |
|                                               | Direction     | Top Bottom 🗸 |  |  |  |
|                                               |               |              |  |  |  |
| << Workbook OK Cancel Apply                   |               |              |  |  |  |

8. Podobně kliknutím pravou myší na křivky v grafu se otevře roletka, kde v **Plot Details** vyberte záložku **Spacing** a nastavte **Gap between Bars** na nulu a **Overlap** na **100**.

| Plot Details                              | ? 🗙 |
|-------------------------------------------|-----|
| Pattern Spacing Group Label               |     |
| Gap Between Bars (in %)<br>Overlap (in %) |     |
|                                           |     |

9. Kliknutím na **OK** se zavře okno **Plot Details**. Výsledný graf by měl vypadat takto:

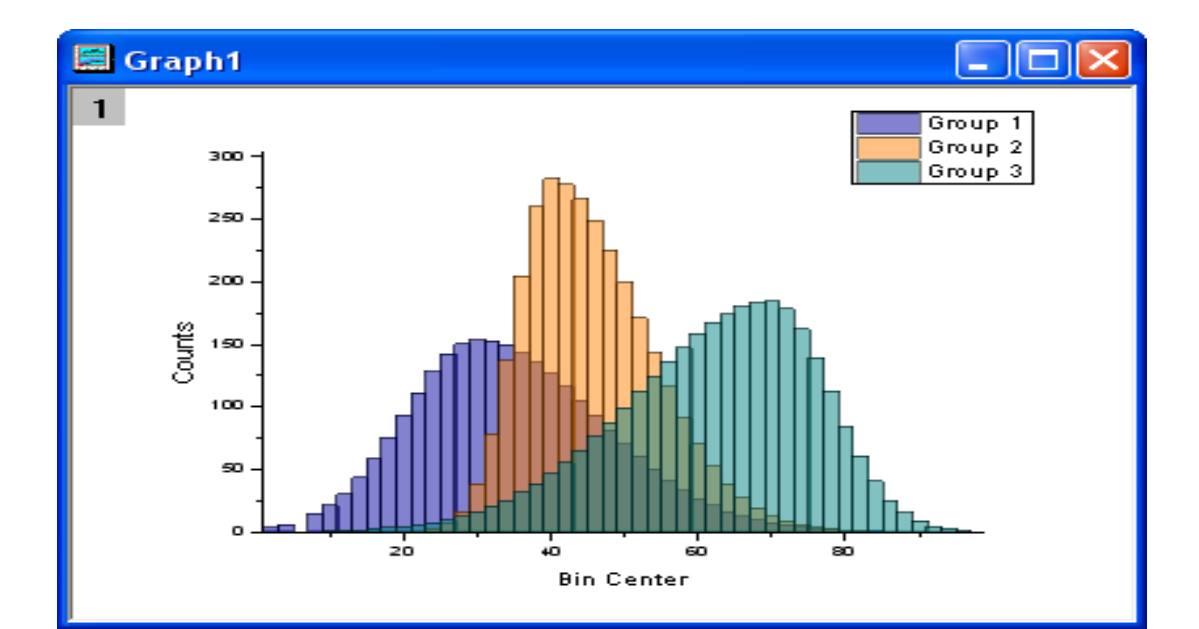